## USE THE SORA APP TO READ OR LISTEN TO BOOKS

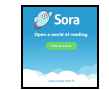

https://soraapp.com/library/montgomerymd

| Find My School                                                                                                    | To Add the MCPL Digital Library                                                                                                    |
|----------------------------------------------------------------------------------------------------|----------------------------------------------------------------------------------------------------|
| <b>Click</b> on " <i>Find My School</i> " or "I Have a Setup Code-<br>montgomerymd                                                                 | Click on the hamburger menu:<br>(Top right)                                                                                                    |
| Choose your school or search for your school                                                                                                    | Click Add a public library<br>Add a public library                                                                                                    |
| Sign into Montgomery County Public Schools<br>Sign in using Montgomery County<br>Public Schools<br>Click the green button.                         | Type: Montgomery County Public Library                                                                                                    |
| Sign in with your MCPS Username and Password<br>werecode<br>Sign in<br>Log in with your MCPS username and password<br>(example: 123456@mcpsmd.org) | The first time you check out a book from the public library you may be asked to login.                                                                                                    |
| Browse or Search for books.                                                                                                    | Click Sign In and then Select Your Library                                                                                                    |
| If a book is checked out, you will see "Hold"<br>instead of "Borrow"                                                                               | Select Sign in USing Montgomery County<br>Public Schools.<br>Sign In USIng Montgomery County<br>Public Schools<br>Log in with your MCPS username and<br>password<br>(example: 123456@mcpsmd.org) |